操作説明

### <u>動作環境</u>

下記の環境にて確認・登録が可能です。

| OS      | ブラウザ              | バージョン |
|---------|-------------------|-------|
| Windows | Internet Explorer | 8     |
|         | Internet Explorer | 11    |

※ Windows VISTA から入力された一部の文字は、Windows XP 以前の OS では 文字化けして表示できない、または旧字体表示されてしまう場合がありますので ご使用はお控えください。

# <u>1 ログイン画面</u>

ウェブサイトより医療機関情報の登録を行います。

以下の手順でウェブブラウザから専用のウェブサイトに接続する必要があります。

 パスワード設定票に記載してあるURL(http://www.mi.pref.shimane.lg.jp/shimane/)を ウェブブラウザ(Internet Explorer 等)のアドレスに入力し、接続を行ってください。

| So the http://www.pref.shimane.lg.jp/                                                             | - 47 X Yahoo! JAPAN                                                                                                    |
|---------------------------------------------------------------------------------------------------|----------------------------------------------------------------------------------------------------|
| ファイル(F) 編集(E) 表示(V) お気に入り(A) ツール(T) ヘルプ(H)                                                        | アドレス欄に                                                                                                    |
| ・お問合せ · English · Chinese · Korean · Russian 読み上げ ふりた                                             | 隘 背景色 自團 へージュ 文字サイ http://www.mi.pref.shi                                                                                                    |
| 会・島根県     ロッチー       Shimane Prefectural Government     国 細い                                      | Chrome Search     Currier Search     Currier Search     Cur |
| トップ 防災・気象 環境 観光 県の取り組み                                                                            | くらし 県土づくり 産業                                                                                                    |
| <b>小シセン病療養所久所</b><br>総画 30 11<br>(1)<br>(1)<br>(1)<br>(1)<br>(1)<br>(1)<br>(1)<br>(1)<br>(1)<br>( | ででの回しまね。<br>キャンペーンサイト<br>院は世界ジオバーク<br>マンイがりを見つけようでです。<br>していたのでは、<br>日本ののにので、<br>日本ののに、<br>日本ののに、<br>日本のので、<br>日本のので、<br>日本ので、<br>日本のので、<br>日本のので、<br>日本のので、<br>日本のので、<br>日本のので、<br>日本のので、<br>日本のので、<br>日本のので、<br>日本のので、<br>日本のので、<br>日本のので、<br>日本のので、<br>日本のので、<br>日本のので、<br>日本のので<br>日本ののでの<br>日本ののでの<br>日本のので<br>日本のので<br>日本ののでの<br>日本のので<br>日本ののでの<br>日本ののでの<br>日本ののでの<br>日本ののでの<br>日本ののでの<br>日本ののでの<br>日本のの<br>日本の                                                                                                    |
| <ul> <li></li></ul>                                                                               | ようこそ知事室へ<br>) 湯口 音兵衛<br>知事の形式の<br>動きの形式の<br>動きでとて活会見<br>などの消費                                                                                                    |
|                                                                                                   | <ul> <li>目的で探す</li> </ul>                                                                                                    |
| ・<br>ボット<br>                                                                                      | 保護モード: 有効                                                                                                    |

1

② 島根県医療機能情報システムの TOP 画面が表示されます。「関係者ログイン」をクリックしてく ださい。

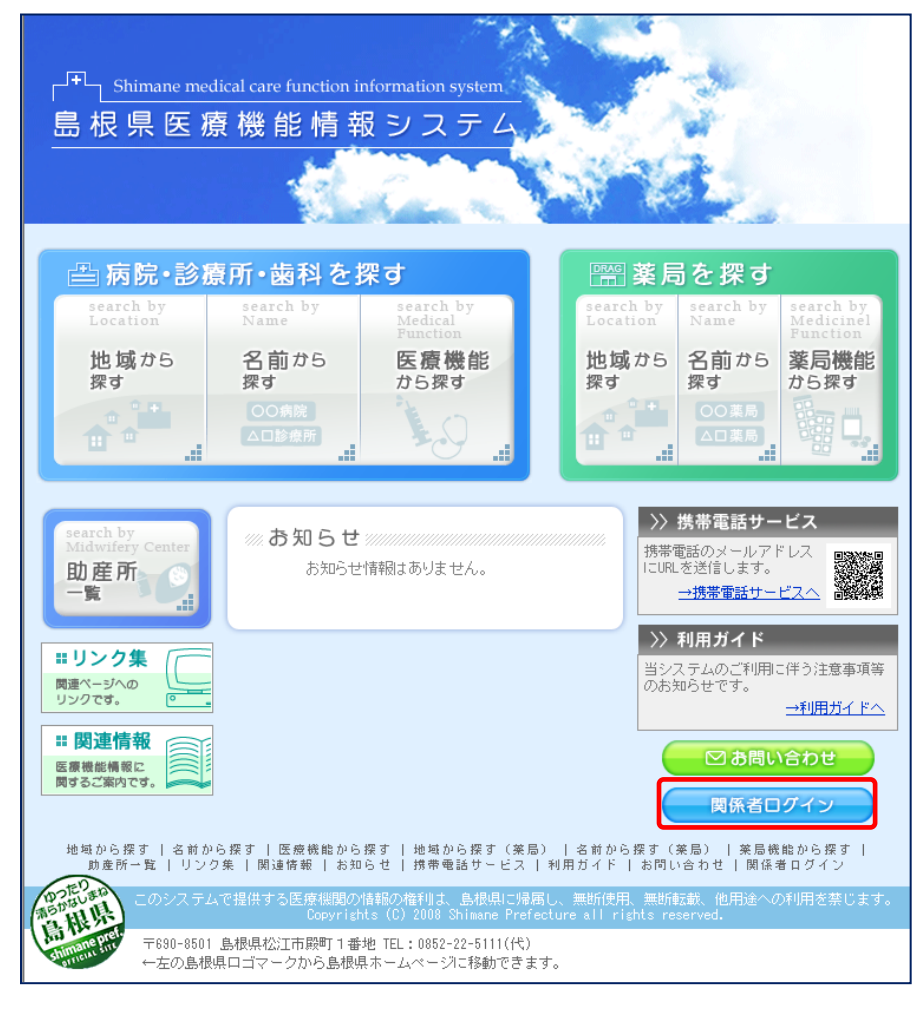

③ ログイン画面が表示されます。「ログイン・パスワード設定票」に記載された機関コードとパスワードを入力し、「ログイン」ボタン(SSL又は非SSL)をクリックしてください。

| 「 <sup>FT</sup> 」Shimane medical care function information system<br>島根県医療機能情報システム<br><u>ホーム &gt; ログイン</u>                                                                           | <ul> <li>「島根県医療機能情報シス</li> <li>テム」医療関係者向けサイト</li> <li>においては、個人情報保護の</li> </ul> |
|----------------------------------------------------------------------------------------------------|--------------------------------------------------------------------------------|
| ≪注意≫                                                                                                    | ために SSL (Secure                                                                |
| 機関コード         1.機関コード、バスワードは半角英数字で入力してください。           パスワード         2. バスワードの大文字、小文字は区別されます。                                                                                         | Socket Layer)によるアク<br>セス環境をご用意していま                                             |
| ログイン(SSL) ログイン(非SSL)<br>「島根県医療機能情報システム」開係者ページにおいては個人情報保護のために<br>SSL (Secure Socket Layer)によるアクセス環境をご用意しています。SSLをご利用い<br>ただける環境の方はSSLログインをご利用ください。SSLについての詳細は、各ブラウ<br>ザのヘルプなどをご覧ください。 | 9。SSLをこれ用いたに)<br>る環境の方はSSLログイン<br>をご利用ください。SSLに                                |
| Dopyright (C) 2008 島根県医療機能情報システム All Rights Reserved. 画面上部へ 🕘 🖉                                                                                                    | ; ついての詳細は、ご使用のフ<br>  うウザのヘルプなどをご覧<br>'、ください。                                   |

# <u>2 メニュー画面</u>

ログイン画面で機関コードとパスワードが正しく入力されていれば、メニュー画面が表示されます。

① 「医療機能情報登録」をクリックしてください。

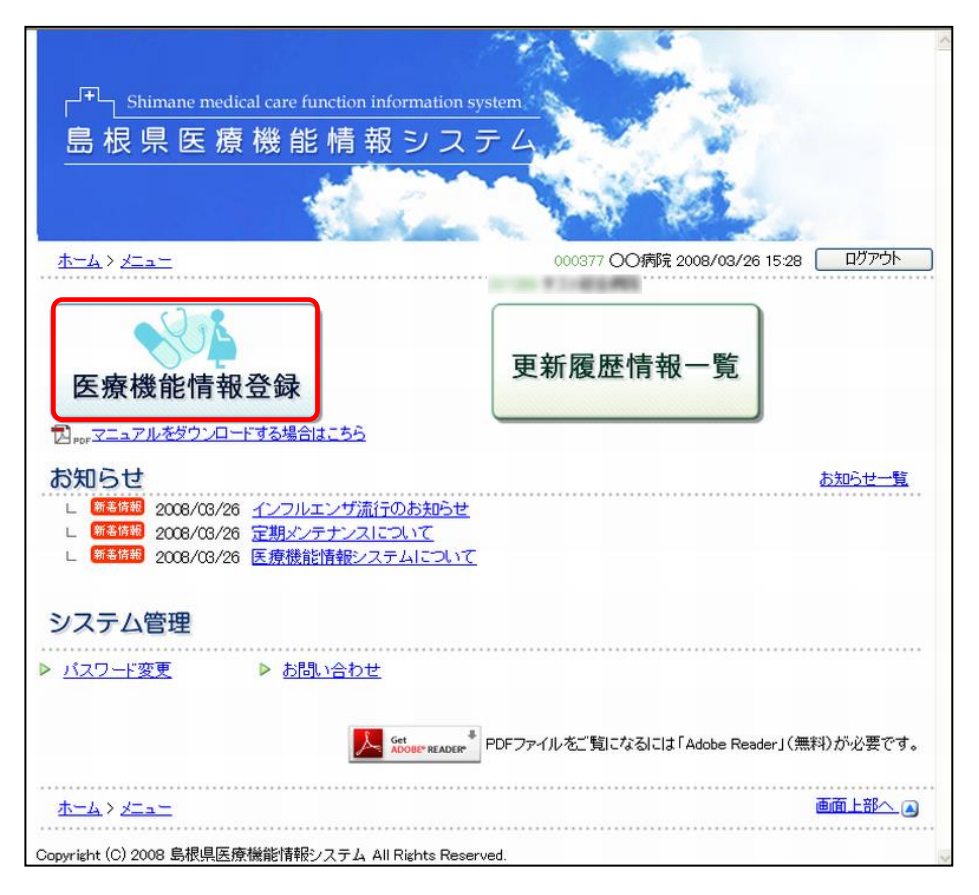

# <u>3 メイン画面</u>

「医療機能情報登録」をクリックすると、メイン画面が表示されます。医療機能情報入力の報告名および報告開始日が表示されます。

| 1 「入力」ボタンをクリックしてください。                                                                                                    | 医療機能情報のデータ入            |
|----------------------------------------------------------------------------------------------------|------------------------|
| □ Shimane medical care function information system<br>島根県医療機能情報システム<br><u>ホーム &gt; メニュー</u> > 医療機能情報登録<br>2008/03/26 15:36 ログアウト                                   | カを開始するには「入力」 をクリックします。 |
| <ul> <li>☆医療機能報告</li> <li>医療機能報告に御協力いただき誠にありがとうございます。</li> <li>【入力ボタンをクリックして情報の登録をお願いします。</li> <li>報告名 平成19年度報告</li> <li>報告別始日 平成20年02月01日</li> <li>申請日</li> </ul> |                        |
| <u>ホーム &gt; メニュー</u> > <u>医療機能情報登録</u><br>Copyright (C) 2008 島根県医療機能情報システム All Rights Reserved.                                                                    |                        |

# 4 報告項目一覧画面

メイン画面で「入力」ボタンをクリックすると医療機能情報の報告項目一覧画面が表示されます。 それぞれの報告項目毎に「入力」ボタンが表示されており、クリックすると詳細入力画面が表示されま す。

| F <sup>T</sup> Shimane<br>島根県<br>ホーム > メニュニ<br>入力状況が「未<br>すべての項目が | medical care function information system<br>医療機能情報登録<br>-> 医療機能情報登録<br>入力」の項目について、〔入力〕ボタンをクリックレ<br>「入力済み」となった時点で申請をお願いいたし                      | て内容を確認し、<br>ます。 | 2008/03/26 15:45 [<br>【入力】ボタンをクリック | ログアウト    | データ入力を行うには、<br>「入力」をクリックして<br>詳細入力画面を表示しま<br>す。 |
|-------------------------------------------------------------------|----------------------------------------------------------------------------------------------------|-----------------|------------------------------------|----------|-------------------------------------------------|
|                                                                   | 項目                                                                                                    | 入力状況            | 更新日時                               | 入力       |                                                 |
| 1.連絡担当者                                                           | (1)医療機関名称<br>(2)医療機関の間設者<br>(3)医療機関の管理者<br>(4)医療機関の育理者<br>(5)医療機関の電話番号及びFAX番号                                                                  | 未入力             | _                                  | 入<br>入 力 |                                                 |
| 2. 基本情報                                                           | (6)病床種別及び届出・許可病床数<br>(7)外来区分                                                                                                    | 未入力             | -                                  | 入力       |                                                 |
|                                                                   | (8)診療科目、診療日及び診療時間(外来受付時<br>間)など                                                                                                    | 未入力             | -                                  | 入力       |                                                 |
|                                                                   | (9)休診日                                                                                                    | 未入力             | -                                  | 人力       |                                                 |
| 3. 医療機関への<br>アクセス                                                 | (1) 医療機関までの主な利用交通手段<br>(2) 医療機関保有の駐車場<br>(3)ホームページアドレス(住民案内用)<br>(4)電子メールアドレス(住民案内用)                                                           | 未入力             | -                                  | 入力       |                                                 |
|                                                                   | (5)時間外(休日・夜間)対応<br>(6)面会の日及び時間帯                                                                                                    | 未入力             | -                                  | 入力       |                                                 |
| 4. 医療機関内サ<br>ービス・アメニティ                                            | (1) 寛内処方<br>(2) 障約(1) 着に対するサービス内容<br>(3) 庫格子利用者に対するサービス内容<br>(4) 受動喫煙防止対策<br>(5) 医療相談窓口<br>(6) 入院食の提供方法<br>(7) 病院内の売店又は食堂<br>(8) その他の医療機関のサービス | 未入力             | -                                  | 入力       |                                                 |
|                                                                   | (9)外国語対応                                                                                                    | 未入力             | -                                  | 入力       |                                                 |
|                                                                   | (1)医療保険又は公費負担の取扱い                                                                                                    | 未入力             | -                                  | 入力       |                                                 |
| 5. 費用負担等                                                          | (2)選定療養<br>(3)公職                                                                                                    |                 |                                    |          | ~                                               |

また、詳細入力画面で情報の入力を行うと、報告項目毎に入力された更新日時が表示され、入力状況が "入力済み"に変わります。

| ┌ <sup>∓∟</sup> <sub>Shim</sub><br>島根県 | 「 <sup>IT</sup> 」Shimane medical care function information system<br>島根県医療機能情報システム  |          |                  |         |  |  |  |
|----------------------------------------|-------------------------------------------------------------------------------------|----------|------------------|---------|--|--|--|
| <u> ホーム &gt; メニ</u>                    | <u>ホーム</u> > メニュー > 医療機能情報登録 2008/03/26 15:54 ログアウト                                 |          |                  |         |  |  |  |
| 入力状況が<br>すべての項目                        | 未入力」の項目について、〔入力〕ボタンをクリックし<br>〕が「入力済み」となった時点で申請をお願いいたし                               | て内容を確認し、 | [入力]ボタンをクリック     | ってください。 |  |  |  |
|                                        | 項目                                                                                  | 入力状況     | 更新日時             | 入力      |  |  |  |
| 1. 建裕担当者                               | (1)医療機関名称<br>(2)医療機関の開設者<br>(3)医療機関の間設者<br>(3)医療機関の管理者<br>(3)医療機関の電話番号及びFAX番号       | 入力済み     | 2008/08/26 15:52 | 入力      |  |  |  |
| 2. 基本情報                                | (6)病床種別及び届出・許可病床数<br>(7)外来区分                                                        | 入力済み     | 2008/03/26 15:52 | 入力      |  |  |  |
|                                        | (8)診療科目、診療日及び診療時間(外来受付時<br>間)など                                                     | 入力済み     | 2008/03/26 15:53 | 入力      |  |  |  |
|                                        | (9)休診日                                                                              | 未入力      | -                | 入力      |  |  |  |
| 3. 医療機関へ<br>アクセス                       | (1)医療機関までの主な利用交通手段<br>(2)医療機関係有の駐車場<br>の(3)ホームページアドレス(住民案内用)<br>(4)電子メールアドレス(住民案内用) | 未入力      | _                | 入力      |  |  |  |
|                                        | (5)時間外(休日·夜間)対応<br>(6)面会の日及び時間帯                                                     | 未入力      | _                | 入力      |  |  |  |
|                                        | (1)院内処方<br>(2)弾がい者に対するサービス内容<br>(3)連続子利用者に対するサービス内容                                 |          |                  |         |  |  |  |

5 詳細入力画面

報告項目一覧で選択された報告項目に含まれる項目にデータを入力することができます。 以下は「病床種別及び届出・許可病床数」「外来区分」の詳細入力画面です。画面上に記載の事項をご 確認いただきながら入力を行ってください。

| 「 <sup>IT</sup> 」Shimane medical care function inform<br>島根県医療機能情報ミ | nation system<br>リステム         |                               | 8-1                                      |
|---------------------------------------------------------------------|-------------------------------|-------------------------------|------------------------------------------|
| <u>ホーム &gt; メニュー</u> > 医療機能情報登録                                     |                               | 2008/03/:                     | 26 15:56 ログアウト                           |
| 入力状況:入力済み                                                           | 内容を入力して、「入力」ボタンペ<br>※本報告項目に変更 | クリックしてください。<br>がない場合も、「入力」が   | 入力<br>前画面へ戻る<br>アンビンフックしてください。           |
| (6)病床種別及び届出・許可病床数<br>病床種別ごとに、医療法等の届出・許可病床数                          | 女を入力してください。                   |                               | 単位:床                                     |
| 一般<br>病床<br>病床<br>(保)                                               | シ医療 うち介護 精神<br>検適用 保険適用       | うち指定<br>病床数                   | 感染症<br>病床 計                              |
| 許可病床数                                                               |                               |                               |                                          |
| <br>(7)外来区分<br>  實院に該当するものをいずれかひとつ選択して                              | べださい。                         |                               |                                          |
| 項目名                                                                 | 該当                            | 項目名                           | 該当                                       |
| 이 一般                                                                | ③ C3 特別養                      | 護老人ホーム                        | 0                                        |
| 02 企業内診療所                                                           | 🔵 04 その他                      | 一般外来を行わない                     | 0                                        |
| 「<br><u>ホーム &gt; メニュー</u> > 医療機能情報登録                                | 内容を入力して、「入力」ボタンダ<br>※本報告項目に変更 | クリックしてください。→<br>がない場合も、「入力」ボタ | 入力<br>前画面へ戻る<br>アンをクリックしてください。<br>画面上部へ▲ |
| Copyright (C) 2008 島根県医療機能情報システム                                    | A All Rights Reserved.        |                               |                                          |

情報を入力した後は、必ず「入力」ボタンをクリックしてください。データが登録され、報告項目一覧 画面に戻ります。

# 6 地図の変更

貴院の地図を変更する場合は、「2. 基本情報」の「(4) 医療機関の所在地」で変更を行います。 以下の「入力」ボタンをクリックしてください。

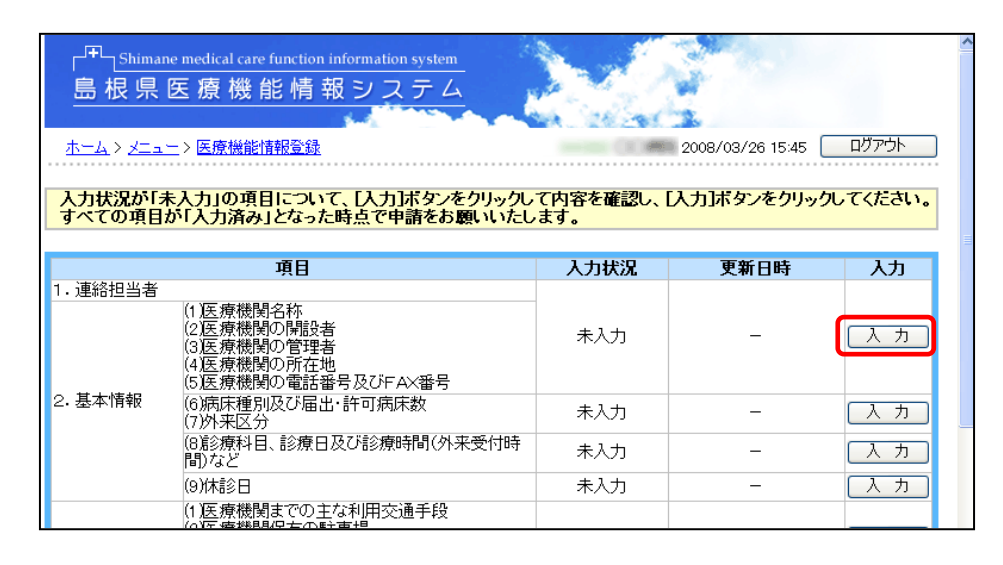

「(4)医療機関の所在地」にある「経度・緯度を指定」ボタンをクリックします。

| (3)医療機関の管理者                                                                                                    |                                                                             |  |  |
|----------------------------------------------------------------------------------------------------|-----------------------------------------------------------------------------|--|--|
| 管理者名(フリガナ)                                                                                                    | 1418 Note:                                                                  |  |  |
| 管理者名                                                                                                    | 10 M 1 M                                                                    |  |  |
| (4)医療機関の所在地                                                                                                    |                                                                             |  |  |
| 郵便番号                                                                                                    | ※必ず7桁で入力してください。                                                             |  |  |
| 地区                                                                                                    | 市都:松江市 🗸 地区:松江市 🖌                                                           |  |  |
| 所在地(フリガナ)                                                                                                    | <u>کتلاح</u>                                                                |  |  |
| 所在地                                                                                                    | 松江市<br>※ビル名、号室等まで正確に入力してください。                                               |  |  |
| 英語表記                                                                                                    | hama.                                                                       |  |  |
| 所在地座標                                                                                                    | 緯度・経度を指定<br>※所在地座標はボタンを押して地図から選択してください。<br>※緯度・経度が未入力の場合、所在地から付近の地図が検索されます。 |  |  |
| (英語表記記入例)<br>・○○市○○町1-2-3 ○○ビル5階 → 1-2-3 marumaru Bldg.5F,marumaru-cho,marumaru-shi<br>※データベース管理の都合上、所在地の「字(あざ)」表記は省略して入力してください。 |                                                                             |  |  |
| [ <b>5)医療機関の電話番号及</b><br>_住民へ案内する医療機関の                                                                                           | びFAX番号<br>電話番号・FAX番号を入力してください。(代表電話番号、受付電話番号等)                              |  |  |

所在地で入力された住所を元に近隣の地図画面が表示されます。

地図上をクリックすると、その地点を中心とした地図が表示されますので、貴院の位置を地図上で選択 してください。

貴院の位置が地図上にない場合は、縮尺などを変更し、地図を移動してください。

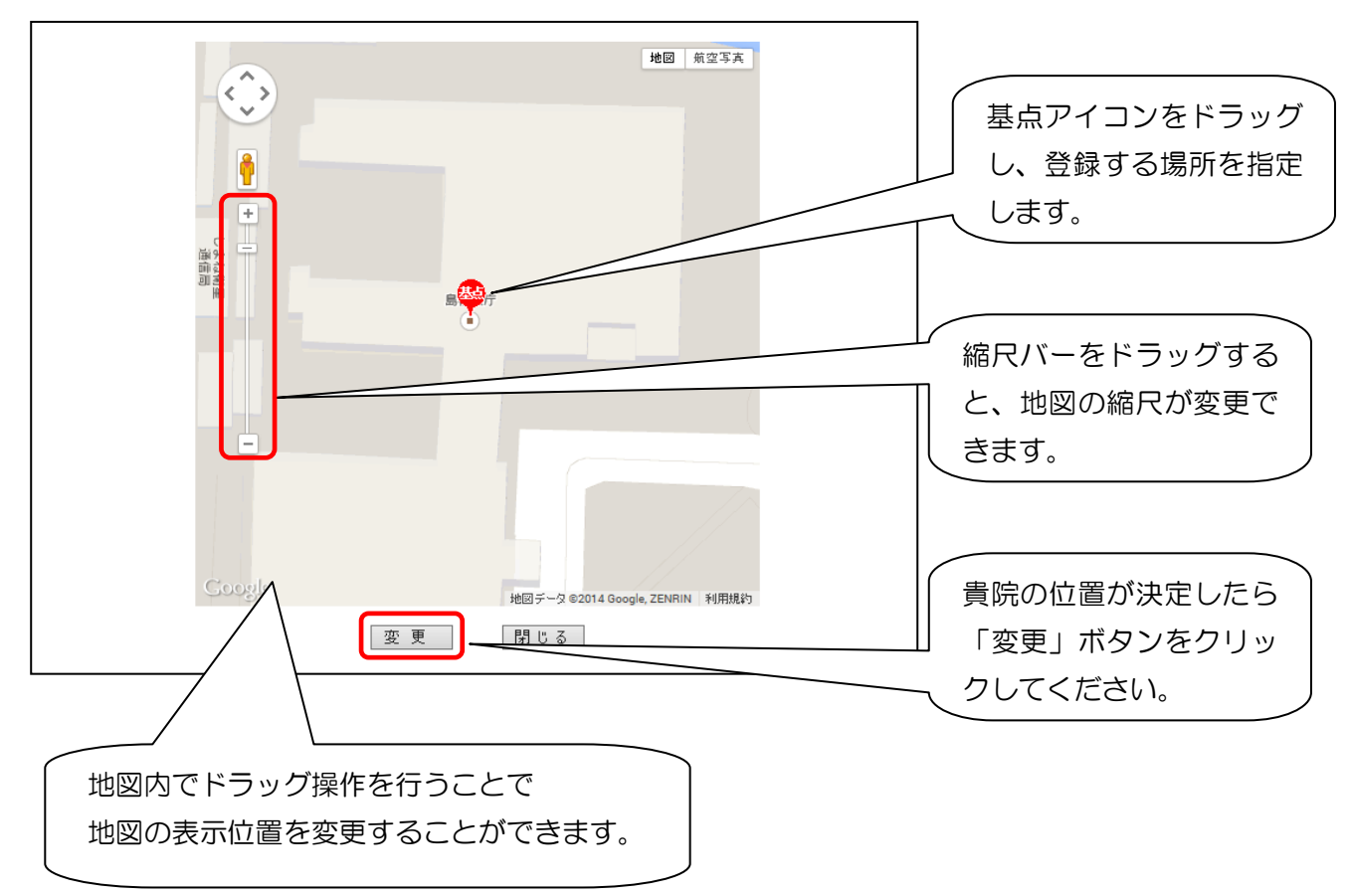

貴院の位置を決定して、「変更」ボタンをクリックすると、緯度経度が設定されます。

| <ul> <li>管理者名</li> <li>4)医療機関の所在地</li> <li>郵便番号</li> <li>※必ず7桁で入力してください。</li> <li>地区</li> <li>市都:「松江市 ▼ 地区:「松江市 ▼</li> <li>所在地(フリガナ)</li> <li>マツエシ</li> <li>所在地</li> <li>※ビル名、号室等まで正確に入力)</li> <li>英語表記</li> <li>         所在地座標         ※度: 経度を指定: 繰度 №5:28.9.0         終度 [133.3112         ※所在地座標はボタンを          ※確認を指定: 2000         ※度 [133.3112         ※消産・経度が未入力の場合、所在地から付近の地図が検索されます。     </li> </ul>                                                                                                    |         |
|----------------------------------------------------------------------------------------------------|---------|
| <ul> <li>4)医療機関の所在地</li> <li>郵便番号</li> <li>▲必ず7桁で入力してください。</li> <li>地区</li> <li>市都: 松江市 ♥ 地区: 松江市 ♥</li> <li>所在地(フリガナ)</li> <li>マツエシ</li> <li>所在地</li> <li>松江市</li> <li>※ビル名、号室等まで正確に入力」</li> <li>英語表記</li> <li>         所在地座標(はボタンを物: て地回から潜知: てくたむ):         ※消在地座標(はボタンを物: て地回から潜知: てくたむ):         ※詳算を記記人が     </li> </ul>                                                                                                    |         |
| <ul> <li>郵便番号</li> <li>※必ず7桁で入力してください。</li> <li>地区</li> <li>市都: 松江市 ◇ 地区: 松江市 ◇</li> <li>所在地(フリガナ)</li> <li>マツエシ</li> <li>所在地</li> <li>松江市</li> <li>※ビル名、号室等まで正確に入力」</li> <li>英語表記</li> <li>「雑度・経度を指定」</li> <li>線度、185 2890</li> <li>経度 [133.112</li> <li>※所在地座標(まボタッを)場、てかわい、</li> <li>※詳算・経度が未入力の場合、所在地から付近の地図が検索されます。</li> </ul>                                                                                                    |         |
| 地区     市都: 松江市 ▼ 地区: 松江市 ▼       所在地(フリガナ)     マツエシ       所在地     松江市       ※ビル名、号室等まで正確に入力」       英語表記     線度:経度を指定:       線度:経度を指定:     線度: 経度を指定:       線度:経度を指定:     線度: 経度が未入力の場合、所在地から付近の地図が検索されます。                                                                                                    |         |
| 所在地(フリガナ)     マツエシ       所在地     松江市     ※ビル名、号室等まで正確に入力)       英語表記     2000     経度 [133,3112]       所在地座標     ※所在地座標はボタンを見て地図から選択してだされ、<br>※緯度・経度が未入力の場合、所在地から付近の地図が検索されます。                                                                                                    |         |
| 所在地     松江市     ※ビル名、号室等まで正確に入力       英語表記       ※ビル名、号室等まで正確に入力       所在地座標     経度 経度を指定     経度 №5.28.9.0     経度 [133.3.112]       旅行在地座標はボタンを増、      経度・経営が未入力の場合、所在地から付近の地図が検索されます。                                                                                                    |         |
| 英語表記          譲度:経度を指定                済度:経度を指定             発度 [N35.28.9.0]             経度 [E133.3.11.2]             ※所在地座標はボタンを構成で、ための「経度」で、ため、             ※             ※                                                                                                    | してください。 |
| 諸度・経度を指定         緯度         N35 289.0         経度         E133.3.11.2           第所在地座標         ※所在地座標はボターを構成していたい。         ※         ※         ※         ※         ※         ※         ※         ※         ※         ※         ※         ※         ※         ※         ※         ※         ※         ※         ※         ※         ※         ※         ※         ※         ※         ※         ※         ※         ※         ※         ※         ※         ※         ※         ※         ※         ※         ※         ※         ※         ※         ※         ※         ※         ※         ※         ※         ※         ※         ※         ※         ※         ※         ※         ※         ※         ※         ※         ※         ※         ※         ※         ※         ※         ※         ※         ※         ※         ※         ※         ※         ※         ※         》         ※         ※         ※         ※         ※         ※         ※         ※         ※         ※         ※         ※         ※         ※         ※         ※         ※         ※         ※         ※         ※         ※ |         |
| (苯萘表記記 〉 例)                                                                                                    |         |
|                                                                                                    |         |
| ○○市○○町1-2-3 ○○ビル5階 → 1-2-3 marumaru Bldg.5F, marumaru-cho, marumaru-shi<br>※データベース管理の都合上、所在地の「字(あざ))表記は省略して入力してください。                                                                                                    |         |

#### <u>7 登録の中断</u>

入力作業を途中で終了する場合は、ウェブブラウザの「×」ボタンをクリックしてください。 入力した情報については、詳細入力画面で「入力」ボタンをクリックした画面のデータのみ保存されま す。入力途中の項目はデータが保存されないため、必ず「入力」ボタンをクリックしてから終了してく ださい。

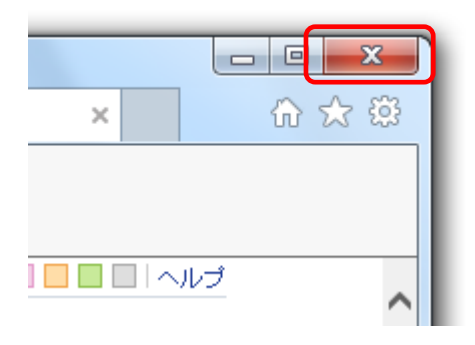

#### 8 登録の再開

登録作業を再開する場合は、手順1からの作業を繰り返してください。

#### <u>9 入力の終了</u>

4及び5の作業を全ての報告項目が"入力済み"になるまで行います。全ての報告項目の「入力」ボタンをクリックし、詳細入力画面内に貴施設に該当する項目がない場合でも、必ず「入力」ボタンをクリックしてください。全ての画面で入力を行なわないと申請できません。

未入力が残っている場合と、全て入力を終えて大分類の全項目が入力済みになった場合とでは、「申請 へ」ボタンの形状が異なります。

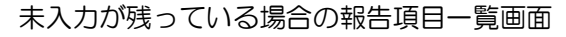

| 女及び平均在院日数                     | 未入力        | _            | 入力       | クリックできません。 |  |
|-------------------------------|------------|--------------|----------|------------|--|
| すべての入力が完了し†                   | と場合、「申請へ」ボ | ョンをクリックしてくださ | い。 申 諸 へ |            |  |
|                               |            |              | 画面上部へ    |            |  |
| 機能情報システム All Rights Reserved. |            |              |          |            |  |

全て入力を終えた場合の報告項目一覧画面

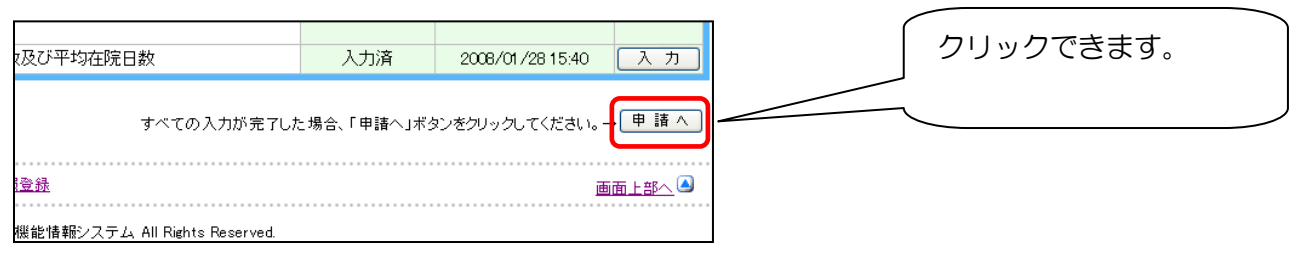

# 10 申請

「申請へ」ボタンをクリックすると、申請確認画面が表示されます。内容を入力後、「申請」ボタンを クリックしてください。

「申請してもよろしいですか?」と確認メッセージが表示されますので、よろしければ「OK」をクリックしてください。

| 「 <sup>F</sup> 」Shimane medical care<br>島根県医療機(<br><u>ホーム〉 メニュー</u> 〉 医療機能 | function information system<br>能情報システム<br><u>翻録録</u> | 2008/03/26 16:25 ログアウト          |                  |
|----------------------------------------------------------------------------|------------------------------------------------------|---------------------------------|------------------|
| ご回答いたたいた内容につきま<br>りますので、ご了承ください。<br>【連絡担当者】                                | して、不明な点等があった場合は、以下の連絡担当者様                            | いながらなっていた。<br>「中では、「中では、「中では、」」 | ■請」をクリックします。 \   |
| 記入日                                                                        | 2008 年02 月01 日                                       |                                 |                  |
| 記入者フリガナ                                                                    |                                                      |                                 | ?) 申請してもよろしいですか? |
| 記入者                                                                        | 8.0                                                  |                                 | ~                |
| 役職名                                                                        | ##                                                   |                                 | OK         キャンセル |
| 所属                                                                         | (a)(M)                                               |                                 |                  |
| 連絡先電話番号                                                                    | 内線                                                   |                                 |                  |
| 連絡先FAX番号                                                                   | 1751-60-758                                          | 上部                              | このメッセージが表示され     |
| 電子メールアドレス                                                                  |                                                      |                                 |                  |
|                                                                            | 申請                                                   | ھع<br>رز                        | (ださい。            |
| <u>ホーム</u> > <u>メニュー</u> > 医療機能                                            | <u>青報登録</u>                                          | 画面上部へ。                          |                  |
| Copyright (C) 2008 島根県医療機                                                  | 能情報システム All Rights Reserved.                         |                                 |                  |

# <u> 11 申請受付完了</u>

「申請」ボタンをクリックすると、申請受付を完了した確認画面が表示されます。同時に情報入力され た内容が島根県へ通知されます。保健所が確認処理を行うまで、入力された内容での情報公開は行われ ません。確認が完了するまでしばらくお待ちください。

| □ <sup></sup> Shimane medical care function information system<br>島根県医療機能情報システム    | Sec. Sec.                    |
|------------------------------------------------------------------------------------|------------------------------|
| ホーム>メニュー>医療機能情報登録                                                                  | 2008/03/26 16:28 በፓምኃኑ       |
| 2008/03/26 16:28 医療機能                                                              | <mark>を報告</mark> の申請が完了しました。 |
| <u>ホーム &gt; メニュー</u> > 医療機能情報登録<br>Copyright (C) 2008 島根県医療機能情報システム All Rights Res | <u> 画面上部へ</u> ▲<br>erved.    |

# 12 申請後の情報変更

ー度、申請を行った後に、情報の内容を変更する必要が出てきた場合は、通常の入力と同様にメイン画面より「入力」ボタンで進み、入力を行うことが出来ます。 変更情報の入力を行った場合は、再度、「申請へ」ボタンをクリックして、申請する必要がありますのでご注意ください。(「入力」ボタンをクリックしただけでは情報は変更完了となりません。)

| Γ                                                                 |                     | (10)灯心することかできる介護保険サーヒス                              | 人刀済み | 2008/03/26 16:24 | <u> </u>   |            |  |
|-------------------------------------------------------------------|---------------------|-----------------------------------------------------|------|------------------|------------|------------|--|
|                                                                   |                     | (11)併設している介護関係施設等                                   | 入力済み | 2008/03/26 16:24 | 入力         |            |  |
|                                                                   |                     | (12)セカンド・オビニオン対応                                    | 入力済み | 2008/03/26 16:23 | 入力 必ず      | ず「申請へ」をクリッ |  |
|                                                                   |                     | (13)地域医療連携体制                                        | 入力済み | 2008/03/26 16:24 | 入力 力       | 中語加速を行って   |  |
|                                                                   |                     | (1)医療機関の人員配置                                        | 入力済み | 2008/03/26 16:23 |            | 人 申請処理を行うし |  |
|                                                                   |                     | (2)看護師数:看護配置                                        | 入力済み | 2008/08/26 16:23 | 入力 くた      | ぎさい。       |  |
|                                                                   | 7. 医療の実績等           | (3)法令上の義務以外の医療安全対策<br>(4)法令上の義務以外の院内感染対策            | 入力済み | 2008/03/26 16:23 | 入力         |            |  |
|                                                                   |                     | (5)情報開示体制<br>(6)その他医療の実績等に関する情報                     | 入力済み | 2008/03/26 16:24 | 7 <u>7</u> |            |  |
|                                                                   |                     | (7)患者数及び平均在院日数                                      | 入力済み | 2008/03/26 16:24 | 入力 / /     |            |  |
| すべての入力が完了した場合、「申請へ」ボタンをクリックしてください。 「申請へ」<br>ホーム > メニュー > 医療機能情報登録 |                     |                                                     |      |                  |            |            |  |
|                                                                   | Convright (C) 2008  | 皂根順医療機能情報にフラナ、All Rights Reserved                   |      |                  |            |            |  |
| -                                                                 | 00p/mp/1 (0/ 2000 a | AND STREET, MANGINETICS / / / A MILLIGHTS LOSE VEG. |      |                  |            |            |  |

# <u>13 更新履歴一覧</u>

更新履歴一覧より、貴施設の変更履歴の確認を行うことができます。 変更履歴は保健所で確認された時点の内容になります。

①「更新履歴一覧」をクリックしてください。

| 島根県医療機能情報シス                                                                                                    | <sub>sten</sub>                                              |
|----------------------------------------------------------------------------------------------------|--------------------------------------------------------------|
| 100 C                                                                                                    | A BARREL                                                     |
| <u> </u>                                                                                                    | 2008/03/26 15:28 ログアウト                                       |
| 医療機能情報登録                                                                                                    | 更新履歴情報一覧                                                     |
|                                                                                                    | **************************************                       |
| お知らせ<br>L 第3時期 2008/03/26 インフルエンザ流行のお知らせ<br>L 第3時期 2008/03/26 定期メンテナンスについて<br>L 第3時間 2008/03/26 医療機能情報システムについて                                                           |                                                              |
| お知らせ<br>L (新報報) 2008/03/26 インフルエンザ流行のお知らせ<br>L (新報報) 2008/03/26 定期メンテナンスについて<br>L (新報報) 2008/03/26 医療機能情報システムについて<br>システム管理                                              | 02U_L_R                                                      |
| お知らせ<br>L ● MAR 2008/03/26 <u>インフルエンザ流行のお知らせ</u><br>L ● MAR 2008/03/26 定期メンテナンスについて<br>L ● MAR 2008/03/26 医療機能情報システムについて<br>システム管理<br><u>パスワード変更</u> ▶ <u>お問い合わせ</u>     |                                                              |
| お知らせ<br>L (1955年) 2008/03/26 インフルエンザ流行のお知らせ<br>L (1955年) 2008/03/26 定期火テナンスについて<br>L (1956年) 2008/03/26 医療機能情報システムについて<br>システム管理<br>バスワード変更 シ お問い合わせ<br>L (2006年) RADER* | <del>のスルッピー目</del><br>PDFファイルをご覧になるには「Adobe Reader」(無料)が必要です |

# 貴施設の確認履歴が表示されます。

| <u>ム &gt; メニュー</u> > <u>更新履歴</u> 情 | <u>輻一覧</u> (     | 2008/03/28 18    | 8:09 ログアウト |
|------------------------------------|------------------|------------------|------------|
| 調杏名                                | 申請日              | 承認日              |            |
| 平成19年度報告                           | 2008/08/27 21:48 | 2008/03/27 21:49 |            |
| 平成19年度報告                           | 2008/03/27 20:46 | 2008/03/27 20:46 | ≣¥ %⊞      |
| 平成19年度報告                           | 2008/03/26 20:17 | 2008/03/26 20:17 | □# #田      |
| 平成19年度報告                           | 2008/03/26 11:44 | 2008/03/26 11:44 | E¥ &       |
| 平成19年度報告                           | 2008/03/25 20:39 | 2008/03/25 20:39 | E¥ %⊞      |
| 平成19年度報告                           | 2008/03/25 20:32 | 2008/03/25 20:32 | E# #E      |
| 平成19年度報告                           | 2008/03/09 17:45 | 2008/03/09 17:45 | ■≉ 業       |
|                                    |                  |                  |            |

内容を表示する履歴の「詳細」ボタンをクリックしてください。

選択された確認日時点の貴施設の情報が表示されます。

| └ <sup>∓L</sup> Shimane medical care<br>島根県医療機 | function information system<br>能情報システム | No.    |                  | 6            | 各リンクをクリックする   |
|------------------------------------------------|----------------------------------------|--------|------------------|--------------|---------------|
| ホーム > メニュー > 更新履歴                              | 情報一覧                                   |        | 2008/03/28 18:13 | ログアウト        | と、画面が切り替わります。 |
|                                                |                                        |        |                  |              |               |
|                                                |                                        |        | いる項目のみ印刷         | 全(印刷         |               |
| 1 11 <b>BR</b> (\$10)                          |                                        |        | 最終更新日 2008.      | /03/27 21:52 |               |
| 190-8501 松江市殿町1番<br>2 (昼)00-111-2222 (夜)22     | 地<br>2-111-1111                        |        |                  | MAP          |               |
| ◎ <u>◎品留与及び108日</u><br>≫ <u>診療科目、診療日及び診務</u>   | 時間(外来受付時間)など ≫ 休診                      |        |                  |              |               |
| <ul> <li>連絡担当者</li> <li>記入日</li> </ul>         | THOMAS BAD                             |        |                  |              |               |
| 記入者フリガナ                                        | 3.40                                   |        |                  |              |               |
| 記入者                                            | 1014                                   |        |                  |              |               |
| 役職名                                            | (Britishan)                            |        |                  |              |               |
| 所属                                             | 1086                                   |        |                  |              |               |
| 連絡先電話番号                                        | 0000 **** -22235                       | 内線     | 111              |              |               |
| 連絡先FAX番号                                       | jano -                                 | 1.<br> |                  |              |               |
| 電子メールアドレス                                      | 1111                                   |        |                  |              |               |
| ● 医療機関名称                                       |                                        |        |                  |              |               |
| 正式名称フリガナ<br>(医療法届出正式名称)                        | #30E#942                               |        |                  |              |               |
| 正式名称<br>(医療法届出正式名称)                            | (#151) (#69)(color#0)                  |        |                  |              |               |
| mb thermal static at                           |                                        |        |                  |              |               |
| 略称ノリカナ                                         | W-54                                   |        |                  |              |               |
| 略称                                             | 10 (c)<br>20 (c) (0)(0) (0)(0)         |        |                  |              |               |

「入力している項目のみ印刷」(貴施設に該当するもののみ表示)、「全て印刷」(医療機能報告項目すべて)ボタンをクリックすると印刷イメージが表示されます。

| └ <sup>₽₽</sup> _Shimai<br>島根県<br><u>ホーム</u> ≻ <u>メー</u> | ne medical care functio<br>医療機能情<br>_> 更新履歷情報一             | on information system<br>報システム                             |              | 2008/03/28 18:13             | םלקלו                        |            |           |    |
|----------------------------------------------------------|------------------------------------------------------------|------------------------------------------------------------|--------------|------------------------------|------------------------------|------------|-----------|----|
|                                                          | 2江市殿町1番地<br>-2222(夜)222-111-                               | 1111                                                       |              | 入力している項目のみ印刷<br>最終更新日 2008/0 | 全て印刷<br>)3/27 21:52<br>(*MAP | $\searrow$ | 各印刷ボタンをクリ | ック |
| 基本情報<br>》 <u>連結担当者</u><br>》 <u>前師者号及</u>                 | <u>医療機関への</u><br>アクセス<br>※ <u>名称</u> ※ 開設者<br>びFAX番号 ※ 病床和 | <u>医療機関内サービス</u><br>・アメニティ<br>※ 管理者 ※ 所在地<br>(別及び届出・許可病床数) | <u>費用負担等</u> | 診療内容、提供保健・<br>医療・介護サービス      | <u>医療の</u><br>実績等            | Ĺ          | してください。   |    |
| ≫ <u>診療科目、</u>                                           | 診療日及び診療時間(外                                                | <u>*来受付時間)など</u> ≫ <u>休診</u>                               | 8            |                              |                              |            |           |    |

印刷イメージが表示されますので、ご使用のブラウザの印刷機能で印刷を行ってください。 ※印刷の詳細はご使用のブラウザのヘルプなどをご覧ください。

| 77イル(E) 編集(                                       | E) 表示(V) お気(2                                     | 入り(A) ツール(D) ヘルプ(H)                                            |                         |                         |                   |
|---------------------------------------------------|---------------------------------------------------|----------------------------------------------------------------|-------------------------|-------------------------|-------------------|
| 新規作成(N)<br>開((Q)<br>編集(D)<br>上書き保存(S)<br>名前を付けて保存 | Ctrl+O<br>Ctrl+S                                  | n information system<br>報システム                                  | 300                     |                         | <u></u>           |
| ページ設定(U)<br>印刷(P)<br>印刷(ンビュー(V).                  | Ctrl+P                                            |                                                                | internetion in Colombia | 2008/03/28 18:13        | ログアウト             |
| 送信(E)<br>インボートおよびエ                                |                                                   | •                                                              | [ λ                     | 力している項目のみ印刷             | 全て印刷              |
| プロパティ(R)<br>オフライン作業(W)<br>閉じる(C)                  | -2222 (197222-11                                  |                                                                |                         | 最終更新日 2008/             | /03/27 21:52      |
| 基本情報                                              | <u>医療機関への</u><br>アクセス                             | 医療機関内サービス<br>・アメニティ                                            | 費用負担等                   | 診療内容、提供保健・<br>医療・介護サービス | <u>医療の</u><br>実績等 |
| ≫ 連絡担当者<br>≫ 重話番号及び<br>≫ 診療科目、診                   | ※ <u>名称</u> ※開設:<br>びFAX番号 ※ 病房<br>金座日及び診療時間<br>者 | <u>4</u> 》管理者 》 <u>所</u> 在地<br>預別及び届出・許可病床数<br>(外来受付時間)など 》 休診 | ◎ <u>外来区分</u><br>且      |                         |                   |
| 記入日                                               | 10.0                                              | 60 mo #612                                                     |                         |                         |                   |

※プリンタの設定、ブラウザの設定により右端が切れて印刷されない場合があります。その場合は、ブラウザの設定等を変更してください。

例: Internet Explorer 1 1 の場合

(ご使用のブラウザにより設定方法は異なります。詳細はブラウザのヘルプなどをご覧ください。)

「ファイル」から「ページ設定」を選択してください。

| ファイル(E) 編集(E) 表示                                                                                            | ∃(⊻) お気に入り(             | A) ツール(T) ^ | ルプ(比) |    |        |                         |
|----------------------------------------------------------------------------------------------------|-------------------------|-------------|-------|----|--------|-------------------------|
| 新規作成( <u>N</u> )<br>閉( ( <u>O</u> )<br>Microsoft Office Word で<br>上書き保存( <u>S</u> )<br>名前を付けて保存( <u>A</u> ) | Ctrl+O<br>扁集①<br>Ctrl+S |             |       |    | 最終更新日2 | 開じる<br>1008/03/27 21:52 |
| ページ設定(U)<br>E印刷(P)<br>E印刷ブレビュー(V)<br>送信(E)                                                                  | Ctrl+P                  |             |       |    |        |                         |
| インホートおよびエクスホート<br>プロパティ(R)<br>オフライン作業(W)<br>閉じる(C)                                                          | Ψ                       | 月06日        |       |    |        |                         |
| 記入者                                                                                                    | 67.8                    |             |       |    |        |                         |
| 役職名 <mark></mark>                                                                                           | 89.944                  |             |       |    |        |                         |
| 所属                                                                                                    | 086                     |             |       |    |        |                         |
| 連絡先電話番号                                                                                                    | 1000 1111               | 888         | 149   | 10 | 000    |                         |
| 連絡先FAX番号                                                                                                    | 14.44                   |             |       |    |        |                         |

余白の「右」「左」の数字を小さくすることで右端まで印刷することができます。

| 用紙オプション                | 余白 (ミリ)                                                   |
|------------------------|-----------------------------------------------------------|
| 中紙サイス(Z):              | 左(L): 19.05                                               |
| A4                     | 右(R): 19.05                                               |
| ◎ 縦(O) ◎ 横(A)          | 上(T): 19.05                                               |
| □ 背景の色とイメージを印刷する(C)    | 下(B): 19.05                                               |
| ☑ 縮小して全体を表示できるようにする(S) |                                                           |
| 91hル<br>-空-            | ▼         URL         ▼           ▼         -∞-         ▼ |
| ページ番号/ページ総数            | ▼ 日付 (短い形式) ▼                                             |
| フォントの変更(N)             |                                                           |

# <u>14 パスワード変更</u>

島根県医療機能情報公表システムへのログイン時に入力したパスワードについては、変更することが可 能です。セキュリティ確保のために定期的にパスワードを変更されることを推奨します。 ①「パスワード変更」をクリックしてください。

|                                                                                          | and the second second sec |
|------------------------------------------------------------------------------------------|----------------------------------------------------------------------------------------------------|
| Shimane medical care function informatio                                                 | n system                                                                                                    |
| 島根県医療機能情報シス                                                                              | 274                                                                                                    |
|                                                                                          | and the second                                                                                                    |
|                                                                                          | and and an                                                                                                    |
| <u> </u>                                                                                 | 2008/03/26 15:28 ログアウト                                                                                                    |
| 医療機能情報登録                                                                                 | 更新履歴情報一覧                                                                                                    |
| お知らせ                                                                                     | お知らせ一覧                                                                                                    |
| L 2008/03/26 <u>インフルエンザ流行のお知ら</u>                                                        | <u>t</u>                                                                                                    |
| <ul> <li>国語経営 2008/03/26 定期メンテナンスについて</li> <li>国語経営 2008/03/26 医療機能情報システムについて</li> </ul> | UT.                                                                                                    |
|                                                                                          |                                                                                                    |
| システム管理                                                                                   |                                                                                                    |
| ▶ バスワード変更 ▶ お問い合わせ                                                                       |                                                                                                    |
|                                                                                          |                                                                                                    |
| Get<br>ADOBL® READ                                                                       | ************************************                                                                                                    |
| ホール シ メーュー                                                                               | 画面上部へ 🔊                                                                                                    |
|                                                                                          |                                                                                                    |
| Copyright (C) 2008 島根県医療機能情報システム All Rights Re                                           | eserved.                                                                                                    |

確認のため、「現パスワード」に現在のパスワードを入力してください。 変更するパスワードを「新パスワード」に入力し、パスワードの入力間違いを防ぐため「新パスワード の確認」にも、変更するパスワードを入力してください。

すべての内容を入力したら、「更新」ボタンをクリックしてください。

| 「 <sup>IT</sup> Shimane medical car<br>島根県医療機                  | e function information system<br>能情報システム      |           | x~'            |
|----------------------------------------------------------------|-----------------------------------------------|-----------|----------------|
| <u>ホーム</u> > <u>メニュー</u> > <u>パスワー</u>                         | <u>"変更</u>                                    | 2008/03/  | 26 16:49 ログアウト |
| 現パスワード                                                         | •••••                                         |           |                |
| 新バスワード                                                         | •••••                                         |           |                |
| 新バスワードの確認                                                      | •••••                                         |           |                |
|                                                                | 更新                                            |           |                |
| 《注意》                                                           |                                               |           |                |
| 1. バスワードは半角英数 <sup>。</sup><br>2. バスワードの大文字、小<br>3.「新バスワードの確認」」 | 字で入力してください。<br>、文字は区別されます。<br>こは、新バスワードと同じものを | 入力してください。 |                |
| <u>ホーム &gt; メニュー</u> > <u>パスワー</u>                             | <u>"変更</u>                                    |           | 画面上部へ 🔊        |
| Copyright (C) 2008 島根県医療                                       | 幾能情報システム All Rights Res                       | erved.    |                |

正常にパスワードが変更された場合、以下の画面が表示されます。

| 「 <sup>FT</sup> _Shimane medical care function information system<br>島根県医療機能情報システム |                        |
|------------------------------------------------------------------------------------|------------------------|
| ホーム > メニュー > バスワード変更                                                               | 2008/03/26 16:49 ログアウト |
| パスワードの                                                                             | 更新が終了しました。             |
| <u>ホーム</u> > <u>メニュー</u> > <u>バスワード変更</u>                                          | 画面上部へ。                 |
|                                                                                    |                        |
| Copyright (C) 2008 島根県医療機能情報システム All Rights Res                                    | erved.                 |